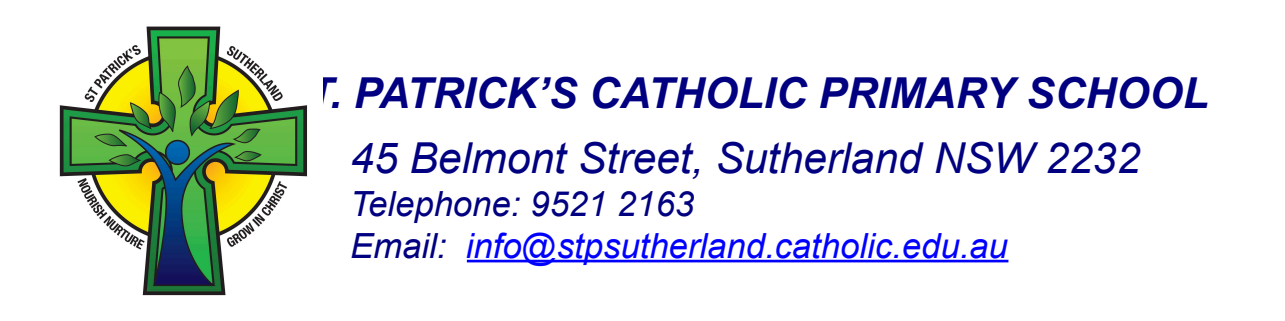

Dear Parents,

First Semester reports will be released to families on Wednesday 26th June at 4.00pm.

## Half yearly Parent Teacher Interviews will take place from Thursday 27th - Thursday 4th July.

Interviews will be 15 minutes in duration. Please be aware of the time constraints and try to adhere to your allocated time.

This year you will also have the opportunity to make a booking for an interview with your child's 4th teacher for English or Maths (if applicable). This is optional only, Booking should appear on Compass where class teacher interviews appear for you to make a booking. If you prefer to have the 4th teacher in the interview with the classroom teacher, please check with the class teacher and we will see if we are able to facilitate this (depending on booking availability)

We use Compass to take bookings for interviews. Please refer to the instructions below to book your interview time(s). The booking period is open from 12.00pm Thursday 20th June until 3.30pm Wednesday 26th June 2024. You will not be able to access the booking portal outside of this period.

Please contact your child's teacher if you are unable to access the portal so that an interview time can be arranged for you. We look forward to meeting with you.

Mrs Leonie Burfield **PRINCIPAL** 

## HOW TO BOOK A PARENT/TEACHER INTERVIEW ON COMPASS

The booking period is open from 12.00pm Thursday 20th June until 3.30pm Wednesday 26th June 2024

1) Login to Compass with your username and password. If you have issues logging in, you will need to contact the school office. <u>https://stpsutherland-nsw.compass.education/login.aspx</u>

| St Patrick's Catholic Primary -<br>Sutherland |
|-----------------------------------------------|
| Usemame                                       |
| Usemame                                       |
| Password                                      |
| Password                                      |
| Sign in 🥠                                     |

## 2) Click either "Book Parent Student Teacher Conference" under your child's profile OR in the green box near the top of your news feed (these will only show while bookings are open)

| Payments Centre<br>Did you know that payments can be made through C<br>voluntary contributions?<br>Click here for more information | Compass for school fees, events, and |
|----------------------------------------------------------------------------------------------------|--------------------------------------|
| mostercord.                                                                                                    | My balance: <b>\$0.00</b>            |
|                                                                                                    |                                      |
| Parent Student Teacher Conference<br>2024 Mid Year Interviews<br>Click here for booking                                            | ×                                    |

3) You will see "2024 Mid year Interviews" and, if applicable "2024 (teacher name) 4th teacher interviews" within the available conference cycles. Click the "My Bookings" button to make interview times for your child(ren).

4) Clicking "show me how to book" will step you through the rest of the booking process.

| Welcome                                                             |                                                                                                    |   |
|---------------------------------------------------------------------|----------------------------------------------------------------------------------------------------|---|
|                                                                     | Welcome to 2024 Mid Year Interviews                                                                                                    |   |
| Dear Parents,                                                       |                                                                                                    | Į |
| Half Yearly Interview                                               | rs will be heldfrom 27th June to 4th July.                                                                                                    | l |
| Interviews will be 15<br>adhere to your alloc                       | minutes in duration. Please be aware of the time constraints and try to ated time.                                                                                                    |   |
| We are using the Co<br>interview time(s). Th<br>26th June 2024. You | ompass to take bookings for interviews. Please refer to the instructions to book your<br>e booking period is open from 12.00pm on Thursday 20th June until 3.30pm Wednesday<br>will not be able to access the booking portal outside of this period. |   |
| Please contact your<br>arranged for you. W                          | child's teacher if you are unable to access the portal so that an interview time can be<br>'e look forward to meeting with you.                                                                                                    |   |
|                                                                     | Show me How to Book                                                                                                    |   |